## Web端如何批量禁用常用证书(文档)

用户登录互海通Web端,依次点击"系统设置→基础数据→职位证书配置",点击进入常用证书界 面,在此界面点击"批量操作"出现"保存/取消"键,点击"启用"按钮,按钮变成灰色,出现"停 用"字样后,再次点击"保存",跳出步骤5的弹窗,确认保存后点击"确定",保存后将按照最新的 设置,更新证书的预警天数和有无附件的提醒,已停用的证书将出现在右侧"已停用证书"列表栏 内。

| 6   | 互海科技              | C   | Q        |                    |                           |            | 工作台     | 8807 船舶监控  | 发现     |          |       | 切换系统▼  ♀                  | 🔀 中文 <b>-</b> 🤇 | ) 🎓 孙红梅 |
|-----|-------------------|-----|----------|--------------------|---------------------------|------------|---------|------------|--------|----------|-------|---------------------------|-----------------|---------|
| e i | 通讯录               | >   | 备件管理 物料管 | 理 油料管理             | 海图管理 体相                   | 金清单   职位证书 | 韬置 船舶证书 | 部置 公司联系方式配 | 置 船员分组 |          |       |                           |                 |         |
| £ : | 电子签章              | >   | 职位必备证书   |                    | <b>サルビーク</b><br>(本) (正书預算 | 警设置        |         |            | 2 占十   | "Wete/c" |       |                           |                 |         |
| © 1 | 统设置               | ~   | 已启用证书    |                    |                           |            |         |            | り、黒山   |          | 已停用证书 |                           |                 |         |
|     | 角色权限              |     | 排序号 ⑦    | 证书全称               | 简称                        | 有效期限(月) ②  | 预警天数 ②  | 无附件提醒 ②    | 启用状态   | 批量操作     | 排序号 ⑦ | 证书名称                      | 简称              | 批量启用    |
|     | 用户管理              |     | 1        | 居民身份证              | 身份证                       | 0          | 60      | 是          | 已启用    | 编辑       | 22    | 负有指定保安职责<br>船员培训合格证       | 指定保安职责培训        | (停用)    |
|     | 流程定义<br>▼<br>基础数据 | ~   | 2        | 船员服务簿              | 服务簿                       | 0          | 60      | 是          | 已启用    | 编辑       | 30    | 自动雷达标绘仪(A<br>RPA)         | ARPA            | ● 停用    |
| I   | 备件管理              |     | 3        | 海船船员适任证<br>书       | 海员适任证                     | 0          | 60      | 是          | 已启用    | 编辑       | 35    | 液化气船货物操作<br>高级培训合格证       | 液操              | ●停用)    |
|     | 物料管理              |     | 4        | 海船船员培训合<br>格证书     | 海船船员培训合<br>格证             | 0          | 60      | 是          | 已启用    | 编辑       | 36    | 客船船员特殊培训<br>合格证 I (T06-1) | 客船-1            | ●停用     |
|     | 海图管理              | - d | 5        | 海船船员健康证<br>书       | 海事健康证                     | 12         | 30      | 是          | 已启用    | 编辑       | 36    | 客船船员特殊培训<br>合格证玒(T06-2)   | 客船-2            | ●停用     |
|     | 体检清单              | 1   | 6        | 海员证                | 海员证                       | 0          | 60      | 是          | 已启用    | 编辑       | 37    | 大型船舶操纵特殊<br>培训合格证(T07)    | 大型船舶操纵          | ●停用     |
| 1,  | ▲ 船舶证书配置          | ゴ   | 7        | 护照                 | 护照                        | 240        |         | 是          | 已启用    | 编辑       | 38    | 高速船船员特殊培<br>训合格证(全垫       | 高速船-1           | ●停用     |
|     | 公司联系方式<br>船员分组    |     | 8        | 海船船员内河航<br>线行驶资格证明 | 江证                        | 0          |         | 是          | 已启用    | 编辑       | 38    | 高速船船员特殊培<br>训合格证(水面       | 高速船-2           | () 停用)  |
|     | 汇本设置              |     | 9        | 船上膳食服务辅<br>助人员培训证明 | 膳食服务员证                    | 0          | 0       | 是          | 已启用    | 编辑       | 38    | 高速船船员特殊培<br>训合格证(水翼       | 高速船-3           | ()等用)   |
|     | 单号设置              | - 1 |          | an i muzikou A     |                           |            |         |            |        |          |       | serve do bo co 2++2.44    |                 |         |
|     | 数据备份              |     |          |                    |                           |            |         |            |        | 34 条     |       |                           |                 | 67 条    |

| 备件管理 物料管理 油料管理 海图管理 体检清单 职位证书配置 船舶证书配置 公司联系方式配置 船员分组 |                    |               |           |        |          |         |                    |         |                           |          |              |
|------------------------------------------------------|--------------------|---------------|-----------|--------|----------|---------|--------------------|---------|---------------------------|----------|--------------|
| 职位必备证书 常用职位 常用证书 证书预警设置 步骤3点击后出现"保存/取消"键             |                    |               |           |        |          |         |                    |         |                           |          |              |
| 已启用证书                                                |                    |               |           |        |          |         |                    | 已停用证书   |                           |          |              |
| 排序号 ⑦                                                | 证书全称               | 简称            | 有效期限(月) ⑦ | 预警天数 ? | 无附件提醒 ⑦  | 启用状态    | 保存 取消              | 排序号 ⑦   | 证书名称                      | 简称       | 批量启用         |
| 1                                                    | 居民身份证              | 身份证           | 0         | 60     | ○ 否 ● 是  | ●停用     |                    | 22      | 负有指定保安职责<br>船员培训合格证       | 指定保安职责培训 | ●停用          |
| 2                                                    | 船员服务簿              | 服务簿           | 9999      | 60     | ○ 否 ● 是  | 停用      |                    | 30      | 自动雷达标绘仪(A<br>RPA)         | ARPA     | ●停用          |
| 3                                                    | 海船船员适任证<br>书       | 海员适任证         | 2         | 7      | ○ 否 ● 是  | (停用)    |                    | 35      | 液化气船货物操作<br>高级培训合格证       | 液操       |              |
| 4                                                    | 海船船员培训合<br>格证书     | 海船船员培训合<br>格证 | 12        | 10     | ○ 否      | 停用      |                    | 36      | 客船船员特殊培训<br>合格证 I (T06-1) | 客船-1     |              |
| 5                                                    | 海船船员健康证<br>书       | 海事健康证         | 12        | 30     | ○ 否      | (启用)    |                    | 36      | 客船船员特殊培训<br>合格证玒(T06-2)   | 客船-2     | (##          |
| 6                                                    | 海员证                | 海员证           | 0         | 60     | ○ 否      | (启用)    |                    | 37      | 大型船舶操纵特殊<br>培训合格证(T07)    | 大型船舶操纵   | (FB)         |
| 7                                                    | 护照                 | 护照            | 240       | 请填写    | ○ 否  ● 是 | (启用)    |                    | 38      | 高速船船员特殊培<br>训合格证(全垫       | 高速船-1    | <b>(</b> 停用) |
| 8                                                    | 海船船员内河航<br>线行驶资格证明 | 江证            | 0         | 请填写    | ○ 否 ● 是  | 信用      |                    | 38      | 高速船船员特殊培<br>训合格证(水面       | 高速船-2    | 「停用          |
| 9                                                    | 船上膳食服务辅助人员培训证明     | 膳食服务员证        | 0         | 0      | ○否 ●是    | 启用      |                    | 38      | 高速船船员特殊培<br>训合格证(水翼       | 高速船-3    | 停用           |
|                                                      | an i marticula     |               |           | "按钮后 按 |          | "信田" 之样 | <b>五卢</b> 击"保存" 跳! | 出步骤5的确窗 |                           |          |              |

| 备件管理 物料管理 油料管理 海图管理 体检清单 职位证书配置 船舶证书配置 公司联系方式配置 船员分组 |                                           |               |           |          |              |                  |                                                                                                    |       |                         |          |      |
|------------------------------------------------------|-------------------------------------------|---------------|-----------|----------|--------------|------------------|----------------------------------------------------------------------------------------------------|-------|-------------------------|----------|------|
|                                                      |                                           |               |           |          |              |                  |                                                                                                    |       |                         |          |      |
| 已启用证书                                                | 正书 日本 日本 日本 日本 日本 日本 日本 日本 日本 日本 日本 日本 日本 |               |           |          |              |                  |                                                                                                    |       |                         |          |      |
| 排序号 ⑦                                                | 证书全称                                      | 简称            | 有效期限(月) ⑦ | ) 预警天数 ⑦ | 无附件提醒 ⑦      | 启用状态             | 保存取消                                                                                                    | 排序号 ⑦ | 证书名称                    | 简称       | 批量启用 |
| 1                                                    | 居民身份证                                     | 身份证           | 0         |          |              |                  |                                                                                                    | 22    | 负有指定保安职责<br>船员培训合格证     | 指定保安职责培训 | (停用) |
| 2                                                    | 船员服务簿                                     | 服务簿           | 9999      |          |              |                  |                                                                                                    | 30    | 自动雷达标绘仪(A<br>RPA)       | ARPA     |      |
| 3                                                    | 海船船员适任证<br>书                              | 海员适任证         | 2         |          | 确认保存吗?       | )                |                                                                                                    | 35    | 液化气船货物操作<br>高级培训合格证     | 液操       | (FR  |
| 4                                                    | 海船船员培训合<br>格证书                            | 海船船员培训合<br>格证 | 12        | 保存后将按照   | 最新的设置,更新证书的预 | <b>预警天数和有无附件</b> | Blightiel     Blightiel     Blightiel     Blightiel     Comparison     Comparison     Co | )##   |                         |          |      |
| 5                                                    | 海船船员健康证<br>书                              | 海事健康证         | 12        |          | 的提醒。         | _                |                                                                                                    | 36    | 客船船员特殊培训<br>合格证玒(T06-2) | 客船-2     | (停用) |
| 6                                                    | 海员证                                       | 海员证           | 0         |          | 取消 确定        |                  |                                                                                                    | 37    | 大型船舶操纵特殊<br>培训合格证(T07)  | 大型船舶操纵   | (停用) |
| 7                                                    | 护照                                        | 护照            | 240       | 请填写      | ○否●是         | (周囲)             |                                                                                                    | 38    | 高速船船员特殊培<br>训合格证(全垫     | 高速船-1    | (停用) |
| 8                                                    | 海船船员内河航<br>线行驶资格证明                        | 江证            | 0         | 请填写      | ○否●是         | ())              |                                                                                                    | 38    | 高速船船员特殊培<br>训合格证(水面     | 高速船-2    | 一停用  |
| 9                                                    | 船上膳食服务辅助人员培训证明                            | 膳食服务员证        | 0         | 0        | ○否●是         | (EIII)           |                                                                                                    | 38    | 高速船船员特殊培<br>训合格证(水翼     | 高速船-3    | 一停用  |
|                                                      |                                           |               |           |          |              |                  |                                                                                                    |       |                         |          |      |

备件管理 物料管理 油料管理 海图管理 体检清单 职位证书配置 船舶证书配置 公司联系方式配置 船员分组

职位必备证书 常用职位 常用证书 证书预警设置

| 已启用证书 |                    |        |           |        |         |      |      |
|-------|--------------------|--------|-----------|--------|---------|------|------|
| 排序号 ⑦ | 证书全称               | 简称     | 有效期限(月) ⑦ | 预警天数 ② | 无附件提醒 ② | 启用状态 | 批量操作 |
| 5     | 海船船员健康证<br>书       | 海事健康证  | 12        | 30     | 是       | 已启用  | 编辑   |
| 6     | 海员证                | 海员证    | 0         | 60     | 是       | 已启用  | 编辑   |
| 7     | 护照                 | 护照     | 240       |        | 是       | 已启用  | 编辑   |
| 8     | 海船船员内河航<br>线行驶资格证明 | 江证     | 0         |        | 是       | 已启用  | 编辑   |
| 9     | 船上膳食服务辅<br>助人员培训证明 | 膳食服务员证 | 0         | 0      | 是       | 已启用  | 编辑   |
| 9     | 船上厨师培训合<br>格证明     | MLC厨师证 | 0         |        | 是       | 已启用  | 编辑   |
| 10    | GMDSS证书            | G证     | 0         |        | 是       | 已启用  | 编辑   |
| 11    | 黄热病国际预防<br>接种或复种证明 | 黄热     | 0         | 60     | 是       | 已启用  | 编辑   |
| 12    | 霍乱疫苗接种证<br>明       | 霍乱     | 0         |        | 是       | 已启用  | 编辑   |
|       |                    |        |           |        |         |      |      |

| 已停用的  | 的证书出现在右                   | 侧"已停用证书       | "列表内  |  |  |
|-------|---------------------------|---------------|-------|--|--|
| 已停用证书 |                           |               |       |  |  |
| 排序号 ? | 证书名称                      | 简称            | 批量启用  |  |  |
| 1     | 居民身份证                     | 身份证           | 停用    |  |  |
| 2     | 船员服务簿                     | 服务簿           | 停用    |  |  |
| 3     | 海船船员适任证书                  | 海员适任证         | 停用    |  |  |
| 4     | 海船船员培训合格<br>证书            | 海船船员培训合格<br>证 | (停用)  |  |  |
| 22    | 负有指定保安职责<br>船员培训合格证       | 指定保安职责培训      | 停用    |  |  |
| 30    | 自动雷达标绘仪(A<br>RPA)         | ARPA          | ()停用) |  |  |
| 35    | 液化气船货物操作<br>高级培训合格证       | 液操            | (伊用)  |  |  |
| 36    | 客船船员特殊培训<br>合格证 I (T06-1) | 客船-1          | (伊用)  |  |  |
| 36    | 客船船员特殊培训<br>合格证亚(T06-2)   | 客船-2          | (伊用)  |  |  |
|       |                           |               |       |  |  |